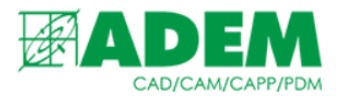

#### ДОБАВЛЕНИЕ АКТИВНОЙ ССЫЛКИ НА ОПЕРАЦИИ

- 1. Для добавления ссылки на операцию в тексте перехода (примечания, технического требования, требования безопасности или общего требования) необходимо выбрать соответствующий объект дерева техпроцесса и открыть его на редактирование.
- 2. Выберите в тексте место, в которое необходимо добавить ссылку на операции и добавьте туда символ «?» (знак вопроса).

| 3. | Затем нажмите | кнопку | «Добавить | ссылку в | содержание». |
|----|---------------|--------|-----------|----------|--------------|
|----|---------------|--------|-----------|----------|--------------|

| 🛱 Основные пе        | ереходы                                      | ×     |
|----------------------|----------------------------------------------|-------|
| ). Операц            | ии ? необходимо выполнять параллельно        | *     |
| Переход              |                                              |       |
| Содержание перех     | <b>ода</b><br>Добавить ссылку в содержание ( |       |
| Операции ? необходи  | мо выполнять параллельно                     | •     |
|                      | Добавить размер с чертежа                    | 2     |
|                      | Добавить позиции из комплектовочной карты    | 9     |
|                      | Доп.информация                               | ~     |
| Нормы времени        |                                              |       |
| Основное время (То.) | Вспом. время (Тв.)                           |       |
|                      | Ok                                           | тмена |

4. Если данная кнопка отсутствует или называется иначе, то необходимо выполнить обновление объектов ТП/ВТП. Для этого выбрать объект «Общие данные ТП», затем нажать ПКМ -> «Сервис» -> «Автоматическое обновление объектов ТП/ВТП»).

| Ę. | Технологический процесс оборки. Обозначение: никары |      |           |  |                            | Наименование: аыв |     |                                                 |  |  |
|----|-----------------------------------------------------|------|-----------|--|----------------------------|-------------------|-----|-------------------------------------------------|--|--|
| ÷  | Ę.                                                  | Ведо | Ведомость |  | Редактировать              |                   | 82  | <b>A</b>                                        |  |  |
|    | ÷                                                   | 4    | 11 1      |  | CREDHUTH RCE               |                   | 86  | Формирование общих документов техпроцесса       |  |  |
|    |                                                     |      | ۲         |  | Coephyro oce               |                   | 100 | Автоматическая нумерация операций ТП            |  |  |
|    |                                                     | ÷    | 0         |  | Скрыть исключенные объекты |                   | -   |                                                 |  |  |
|    |                                                     |      |           |  |                            |                   | Ð   | Автоматическое обновление объектов ТП / ВТП     |  |  |
|    |                                                     | 4    | 22 22     |  | Новый                      | >                 | ð   | Автоматическое обновление материалов в ТП / ВТП |  |  |
|    |                                                     |      |           |  | Сервис                     | >                 | ۰.  | Работа с ТП аналогом                            |  |  |
|    |                                                     |      | -         |  | Формировать документацию   |                   |     |                                                 |  |  |

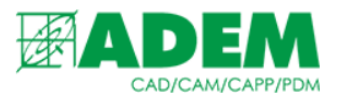

5. Выберите пункт меню «Добавить активную ссылку на операции».

Добавить активную ссылку на операции

Добавить активную ссылку на техпроцесс/деталь

#### 6. В появившемся окне выберите необходимые операции.

| 😻 Выбор из таблиц | ы              |              |                                 |              |    | $\times$         |
|-------------------|----------------|--------------|---------------------------------|--------------|----|------------------|
| Комментарии       |                |              |                                 |              | От | ОК<br>тмена<br>Б |
| Подразделение     | Номер операции | Код операции | Наименование операции           | Оборудование |    |                  |
|                   | 005            | 0111         | ТИПОГРАФСКАЯ                    |              |    |                  |
| отд.01/207/уч.207 | 015            | 0101         | PA3METKA                        |              |    |                  |
| отд.01/207/уч.207 | 020            | 0201         | КОНТРОЛЬ ОТК (МЕХАНИЗИРОВАННАЯ) |              |    |                  |
| отд.01/207/уч.207 | 025            | 4111         | ТОКАРНО-РЕВОЛЬВЕРНАЯ            |              |    |                  |
| отд.01/207/уч.207 | 030            | 2160         | КОВКА                           |              |    |                  |
|                   |                |              |                                 |              |    |                  |

7. В тексте перехода активная ссылка будет отмечена символами «&\*» и «\*&». Данные символы при формировании документации будут опущены.

| Операции &*005, 015, 030*& необходимо выполнять параллельно |  |
|-------------------------------------------------------------|--|
|                                                             |  |

- 8. В текст можно добавить несколько ссылок. Для этого нужно повторить п.п.2-5.
- 9. Подобным образом можно добавить операции в уже имеющуюся ссылку. Для этого внутри созданной ссылки необходимо поставить символ «?» и повторить п.п.3-5.

### ДОБАВЛЕНИЕ АКТИВНОЙ ССЫЛКИ НА ОБОЗНАЧЕНИЕ ТЕХПРОЦЕССА/ДЕТАЛИ

1. Добавление активной ссылки на обозначение техпроцесса/детали в текст перехода, примечания или требований происходит схожим образом. Поставив знак «?» в месте, где необходимо разместить ссылку, нажмите кнопку «Добавить ссылку в содержание», затем выберите «Добавить активную ссылку на техпроцесс/деталь».

| Содержание перехода   | Добавить ссылку в содержание |                                               |
|-----------------------|------------------------------|-----------------------------------------------|
| Обозначение детали: ? | A                            | Добавить активную ссылку на операции          |
|                       | _                            | дооавить активную ссылку на техпроцесс/деталь |

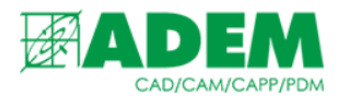

- 2. В тексте перехода активная ссылка будет отмечена символами «\$\*» и «\*\$». Данные символы при формировании документации будут опущены.
- 3. В текст можно добавить несколько ссылок на обозначение детали/техпроцесса.

### УДАЛЕНИЕ АКТИВНОЙ ССЫЛКИ НА ОПЕРАЦИЮ, ТЕХПРОЦЕСС

1. Отройте на редактирование необходимый объект дерева техпроцесса.

2. Затем нажмите кнопку «Добавить ссылку в содержание».

3. Выберите пункт меню «Удалить активные ссылку на операции» (этот пункт будет доступен, если в тексте есть ссылки на операцию) или «Удалить активные ссылки на техпроцесс/деталь» (если в тексте есть ссылки на общие данные техпроцесса).

Добавить активную ссылку на операции

Добавить активную ссылку на техпроцесс/деталь

Удалить активные ссылки на операции

Удалить активные ссылки на техпроцесс/деталь

# 4. Пункт меню «Удалить все активные ссылки» приведёт к удалению всех ссылок из текста объекта.

Удалить активную ссылку

Удалить все активные ссылки

5. Пункт меню «Удалить активную ссылку» позволяет удалять активную ссылку, отмеченную знаком «?»

&\*005, ? 015...030\*&

Удалить активную ссылку

Удалить все активные ссылки

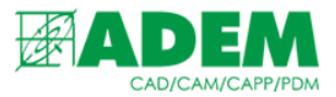

### ДЕЙСТВИЕ АКТИВНОЙ ССЫЛКИ

### 1. Удаление операции, на которую создана ссылка в тексте объекта техпроцесса приведёт к оповещению пользователя.

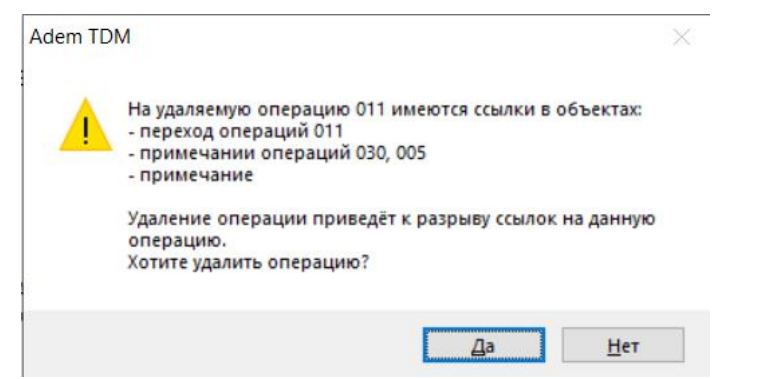

# 2. Изменение номера операции, на которую создана ссылка в тексте объекта техпроцесса также приведёт к оповещению пользователя.

| Adem TE | DM                                                                                                    | $\times$ |
|---------|----------------------------------------------------------------------------------------------------|----------|
|         | На операцию со старым номером 011 имеются ссылки в<br>объектах:<br>- переход операций 011<br>- примечании операций 030, 005<br>- примечание |          |
|         | Изменение номера операции приведёт к разрыву ссылок<br>на данную операцию.<br>Хотите изменить номер операции?                               | Î.       |
|         | Да Нет                                                                                                    |          |

3. В тексте оповещения будут указаны объекты, в которых имеются активные ссылки на данную удаляемую (или изменяемую) операцию.

4. При подтверждении удаления (изменения) операции в техпроцессе будут обновлены все ссылки.

5. При отмене удаления (изменения) операции ссылки останутся без изменения.

6. При изменении обозначения техпроцесса/детали в общих данных, текст всех переходов, примечаний и требований, в которых имелась ссылка на это обозначение, будет автоматически обновлён.